# Supplier's Quick Guide to Sandia Electronic Invoicing

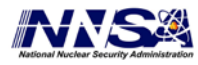

Sandia National Laboratories is a multi-program laboratory managed and operated by Sandia Corporation, a wholly owned subsidiary of Lockheed Martin Corporation, for the U.S. Department of Energy's National Nuclear Security Administration under contract DE-AC04-94AL85000.

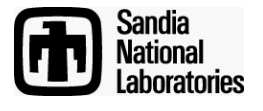

# Table Of Contents

| PREREQUISITE:         | 3  |
|-----------------------|----|
| INVOICE INSTRUCTIONS: | 4  |
| SUPPORT:              | 11 |

# **Prerequisite:**

You need to have a working iSupplier portal access account to submit invoices electronically.

iSupplier portal:

https://supplierportal.sandia.gov/OA\_HTML/RF.jsp?function\_id=1027932&resp\_id=-1&resp\_appl\_id=-1&security\_group\_id=0&lang\_code=US&params=faWZ-ZGsr0zvoyTu6WVEVw

If access was not previously established, contact <u>supreg@sandia.gov</u> to request either a password reset or a new iSupplier account. Multiple accounts can be established for each supplier.

We recommend you establish an entity account (such as <u>accountsreceivable@supersupplier.net</u>). This technique can reduce the amount of administration for you as you get new employees or others leave.

To get the most from e-invoicing please establish electronic payments directly to your bank account. To setup EFT payments please use our EFT form.

# **Invoice Instructions:**

The quickest way to create an invoice is to click on the 'Invoices' link from the home screen (after login):

| 👘 iSupplier Portal: Home Page                 |                        |                                   |                         | 🏠 🔻 🔝 👻 🚍 🖶 👻 Page 🕶 Safety 🕶 Tools 🕶 🕖                                       |
|-----------------------------------------------|------------------------|-----------------------------------|-------------------------|-------------------------------------------------------------------------------|
| Sandia<br>National<br>Laboratories Supplier ( |                        | ****                              | n Navigator             | 🕶 🗟 Favorites 🕶 Home Logout Help Personalize Page                             |
| Home orders snipments                         | Negotiations SNL Pages |                                   |                         |                                                                               |
| Search PO Number                              | •                      | Go                                |                         |                                                                               |
| Notifications                                 |                        |                                   | Full List               | Planning<br>Negotiation                                                       |
| Subject                                       |                        |                                   | Date                    | Invitations                                                                   |
| No results found.                             |                        |                                   |                         | Responses                                                                     |
| Responses To Nego                             | tiations               |                                   | Full L                  | Agreements     Purchase Orders     Purchase History     SNL Certified Payroll |
| Response                                      | Status                 | Negotiation Title                 | Time Left               | Shipments                                                                     |
| No results found.                             |                        |                                   | <b>7.8</b> 15.54        | Delivery Schedules     Overdue Receipts     Advance Shipment Notices          |
| no tumber                                     | Description            | Ouden Data                        | Full List               | Receipts                                                                      |
| 1090208                                       | Description            | 28-Feb-2011 10:31:02              |                         | Keceipts     Returns     On-Time Performance                                  |
|                                               |                        |                                   |                         | Invoices                                                                      |
|                                               |                        |                                   |                         | Invoices     SNL Remittance Advice                                            |
|                                               |                        |                                   |                         | Payments                                                                      |
|                                               |                        |                                   |                         | <u>Payments</u>                                                               |
|                                               |                        |                                   | AL: E. II I             |                                                                               |
| About this Dago Driveou and Soc               | Home Order             | s Shipments Negotiations SNL Page | s Admin Finance Home Lo | gout Help Personalize Page<br>Convright (c) 2006 Oracle All rights resea      |

#### Then click 'Create Invoices' on the next screen:

| iSupplier Portal: View Inv            | oices            |        |             |           |               |          |                    |            | 🟠 🔻         | S • 🗆 🖶     | ▼ Page ▼   | Safety 🔻 Tools 👻 🔞 |
|---------------------------------------|------------------|--------|-------------|-----------|---------------|----------|--------------------|------------|-------------|-------------|------------|--------------------|
| Sandia<br>National<br>Laboratories Su | pplier Collabora | tion   |             | ***       |               |          | 🛱 Navigator 🔻      | 🍛 Favorite | 95 <b>T</b> | Home Logou  | t Help Per | sonalize Page      |
| ome Orders Shipn                      | ents Negotiation | ns SN  | L Pages Adm | in Financ | ce 🔛 🔼        |          |                    |            |             |             |            |                    |
| reate Invoices 📋 Vew                  | Invoices   View  | Paymen | ts          |           |               |          |                    |            |             |             |            |                    |
| lome >                                |                  |        |             |           |               |          |                    |            |             |             |            |                    |
| lew invoices                          |                  |        |             |           |               |          |                    |            |             |             |            |                    |
|                                       |                  |        |             |           |               |          |                    |            |             |             |            | Export             |
| Simple Search                         |                  |        |             |           |               |          |                    |            |             |             |            |                    |
|                                       |                  |        |             |           |               |          |                    |            |             |             |            |                    |
|                                       |                  | _      |             |           |               |          |                    |            |             |             | F          | dvanced Search     |
| Invoice Number                        |                  |        |             | 1         | Invoice Amour | t From   | То                 |            |             |             |            |                    |
| PO Number                             |                  |        |             |           | Amount Du     | e From   | То                 |            |             |             |            |                    |
| Payment Number                        |                  |        |             |           | Invoice Dat   | e From   | 🔲 То 🗌             |            |             |             |            |                    |
| Invoice Status                        | •                |        |             |           | Due Dat       | e From   | 🔲 то Г             |            |             |             |            |                    |
| Payment Status                        | •                |        |             |           | 040 040       | (exa     | mple: 26-May-2011) |            |             |             |            |                    |
|                                       | Go Clear         |        |             |           |               |          |                    |            |             |             |            |                    |
|                                       |                  |        | -           |           | Due Obelere   | On Hold  | Payment Status     | Due Date   | Payment     | PO Number   | Receint    | Attachmonte        |
| nvoice                                | Invoice Date     | Туре   | Currency    | Amount    | Due Status    | UII HUIU | r dymene otdeus    |            | . aymene    | i o muniber | Receipt    | Attachments        |

Next click 'GO' next to the Create Invoice Text (right hand side of screen):

| Sandia<br>National<br>Laboratories | Supplier Collabora     | tion                 | ***                          | navigator ▼           | 🗣 Fa     | vorites 🔻     | Home   | e Logout H | lelp Personalize Page |
|------------------------------------|------------------------|----------------------|------------------------------|-----------------------|----------|---------------|--------|------------|-----------------------|
| Home Orders S                      | hipments Negotiation   | s SNL Pages Admin    | Finance                      |                       |          |               |        |            |                       |
| Create Invoices                    | View Invoices   View   | Payments             |                              |                       |          |               |        |            |                       |
| Invoice Actions                    |                        |                      |                              |                       |          |               |        |            |                       |
|                                    |                        |                      |                              |                       |          |               |        |            | Create Invoice Go     |
|                                    |                        |                      |                              |                       |          |               |        |            |                       |
| Search                             |                        |                      |                              |                       |          |               |        |            |                       |
| Note that the search               | is case insensitive    |                      |                              |                       |          |               |        |            |                       |
| Supplie                            | THE MONEY POND         | _                    | Purchase Order Number        |                       |          |               |        |            |                       |
| Invoice Numbe                      | r                      |                      | Invoice Amount               |                       |          |               |        |            |                       |
| Invoice Date From                  | ו 📃                    |                      | Invoico Dato To              |                       |          |               |        |            |                       |
|                                    | (example: 26-May-2011) |                      | Invoice Date 10              |                       |          |               |        |            |                       |
| Invoice Statu:                     | 5 🔹                    |                      | Currency                     |                       |          |               |        |            |                       |
|                                    | Go Clear               |                      |                              |                       |          |               |        |            |                       |
| Invoice Number                     | Invoice Date           | Invoice Currency Cod | le Invoice Amou              | nt Purchase Order     | Status   | Withdraw      | Cancel | Update     | View Attachments      |
| No search conducted                |                        |                      |                              |                       |          |               |        |            |                       |
|                                    |                        |                      |                              |                       |          |               |        | (          | Create Invoice Go     |
|                                    |                        | Home Orders Shipmen  | ts Negotiations SNL Pages Ad | lmin Finance Home Log | out Help | Personalize F | ⊃age   |            |                       |

### Step 1 of 4 - Purchase Orders:

Enter PO number only in search boxes and press 'Go',

**DO NOT enter any other fields.** Entering multiple fields may result in an error.

|                                      | 0              |                       | 0                |                      | -0      | )        |          |       |           |         |        | 0               |                |           |
|--------------------------------------|----------------|-----------------------|------------------|----------------------|---------|----------|----------|-------|-----------|---------|--------|-----------------|----------------|-----------|
| Purch                                | ase Orders     |                       | Details          |                      | Manag   | e Tax    |          |       |           |         | F      | Review and Subm | NT.            |           |
| Create Invoice: Purchase Orders      |                |                       | 144.53           |                      |         | 1. Y.    |          |       |           |         | 25     |                 |                |           |
|                                      |                |                       |                  |                      |         |          |          |       |           |         |        | Ci              | incel Step 1 o | t 4 Next  |
| Search                               |                |                       |                  |                      |         |          |          |       |           |         |        |                 |                |           |
| Note that the search is case insensi | tive           |                       |                  |                      |         |          |          |       |           |         |        |                 | Advance        | ed Search |
| Purchase Order Nu                    | mber 1149044   | >                     |                  |                      |         |          |          |       |           |         |        |                 |                |           |
| Purchase Order                       | Date           |                       |                  |                      |         |          |          |       |           |         |        |                 |                |           |
|                                      | (example: 18-5 | ep-2011)              |                  |                      |         |          |          |       |           |         |        |                 |                |           |
|                                      | suyer          | ×                     |                  |                      |         |          |          |       |           |         |        |                 |                |           |
| Organiz                              | ation          | ¥                     |                  |                      |         |          |          |       |           |         |        |                 |                |           |
| Advances and Final                   | naing Excluded | Go Clear              |                  |                      |         |          |          |       |           |         |        |                 |                |           |
| Select PO Number                     | Line Shipment  | Advances or Financing | Item Description | Supplier Item Number | Ordered | Received | Invoiced | UOM U | nit Price | Curr Sh | nip To | Organization    | Packing Slip   | Waybill   |
| No search conducted.                 |                |                       |                  |                      |         |          |          |       |           |         |        |                 |                |           |

PO lines appear in table at the bottom of the screen

| 9                                        |                       |                  | 0                    |         | 0        |          |      |            |        |         | 0                     |                 |          |
|------------------------------------------|-----------------------|------------------|----------------------|---------|----------|----------|------|------------|--------|---------|-----------------------|-----------------|----------|
| Purchase Order                           | e)                    | D                | letails              |         | Manage   | Tax      |      |            |        |         | Review and Subm       | it :            |          |
| 3reate Invoice: Purchase Orders          |                       |                  |                      |         |          |          |      |            |        |         |                       |                 |          |
|                                          |                       |                  |                      |         |          |          |      |            |        |         | G                     | ancel Step 1 of | 4 Next   |
| Search                                   |                       |                  |                      |         |          |          |      |            |        |         |                       |                 |          |
| Note that the search is case insensitive |                       |                  |                      |         |          |          |      |            |        |         |                       | Advance         | d Search |
| Purchase Order Number 114                | 19044                 |                  |                      |         |          |          |      |            |        |         |                       |                 |          |
| Purchase Order Date                      |                       |                  |                      |         |          |          |      |            |        |         |                       |                 |          |
| (exa<br>Russer                           | mple: 18-Sep-2011)    |                  |                      |         |          |          |      |            |        |         |                       |                 |          |
| Ormanization                             |                       |                  |                      |         |          |          |      |            |        |         |                       |                 |          |
| Advancer and Einancing Ex                | hulad .               |                  |                      |         |          |          |      |            |        |         |                       |                 |          |
| Advances and rinariony                   | Go Clear              |                  |                      |         |          |          |      |            |        |         |                       |                 |          |
| Select Items: Add to Invoice             |                       |                  |                      |         |          |          |      |            |        |         |                       |                 |          |
| Select All Select None                   |                       |                  |                      |         |          |          |      |            |        |         |                       |                 |          |
| Select PO Number / Line Shipment         | Advances or Financing | Item Description | Supplier Item Number | Ordered | Received | Invoiced | UOM  | Unit Price | Curr S | ship To | Organization          | Packing Slip    | Waybil   |
|                                          |                       | OLOLI EVILLE     |                      | 1000    | 0        | 0        | EACH | 100000     | HCD A  | 101303  | CANDIA ODEDATING UNIT |                 |          |

Select line(s) for billing by checking box to the left of the line, then click 'Next' on the right side of the screen. If you are not sure which line to bill, contact your contract buyer.

|                               | 9            |                       |                                                         | 0                    |         | -0       |          |       |            |         |        | 0                       |                 |       |
|-------------------------------|--------------|-----------------------|---------------------------------------------------------|----------------------|---------|----------|----------|-------|------------|---------|--------|-------------------------|-----------------|-------|
| Purc                          | hase Orders  |                       | D                                                       | letails              |         | Manage   | Tax      |       |            |         |        | Review and Subm         | it              |       |
| ate Involce: Purchase Order   | 8            |                       |                                                         |                      |         |          |          |       |            |         |        |                         |                 | 6     |
|                               |              |                       |                                                         |                      |         |          |          |       |            |         |        | C                       | ancel Step 1 of | 4 14  |
| arch                          |              |                       |                                                         |                      |         |          |          |       |            |         |        |                         |                 | 1     |
| that the search is case insen | sitive       |                       |                                                         |                      |         |          |          |       |            |         |        |                         | Advance         | d Sea |
| Purchase Order N              | umber 1149   | 044                   |                                                         |                      |         |          |          |       |            |         |        |                         |                 |       |
| Purchase Orde                 | r Date       |                       |                                                         |                      |         |          |          |       |            |         |        |                         |                 |       |
|                               | {examp       | le: 18-Sep-2011)      |                                                         |                      |         |          |          |       |            |         |        |                         |                 |       |
|                               | Buyer        |                       |                                                         |                      |         |          |          |       |            |         |        |                         |                 |       |
| Organ                         | zation       | ¥ 🍳                   |                                                         |                      |         |          |          |       |            |         |        |                         |                 |       |
| Advances and Fin              | ancing Exclu | ided •<br>Go Clear    |                                                         |                      |         |          |          |       |            |         |        |                         |                 |       |
| ct Items: Add to Invoi        | ce           | Carried Accounts      |                                                         |                      |         |          |          |       |            |         |        |                         |                 |       |
| All Select None               |              |                       |                                                         |                      |         |          |          |       |            |         |        |                         |                 |       |
| 100 Number Line               | Shipment     | Advances or Financing | Item Description                                        | Supplier Item Number | Ordered | Received | Invoiced | UOM   | Unit Price | Curr SI | hip To | Organization            | Packing Slip    | Wa    |
| curo number - Line            |              |                       | 13 T 8 24 0 C 4 0 10 10 10 10 10 10 10 10 10 10 10 10 1 |                      | 1000    |          |          | TI CI | 100000     | 1100 11 |        | CAMPTA ODCO ATTAIC UNIT |                 |       |

#### Step 2 of 4 – Details:

#### Enter the following fields in order.

| Field                    | Value                                                                                                    |
|--------------------------|----------------------------------------------------------------------------------------------------|
| 1.Remit To Address       | This value will now typically pre-populate<br>with the address associated to your PO<br>in SNL's system. Please review and<br>change if needed. To change the<br>address listed, enter "%", press tab for<br>list of values, and select correct<br>remittance address. |
| 2. Remit to Bank Account | Enter "%" (tab) for list of pre-established values. You will receive a check payment if no values are available as your remit to address is not setup for <u>EFT</u> payments.                                                                                         |
| 3. Invoice Number        | Enter your invoice number                                                                                                    |
| 4. Invoice Type          | "Invoice" is the default value. For<br>credits, please select the credit memo<br>option and enter negative quantity<br>values on the PO lines.                                                                                                    |
| 5. Invoice Description   | Optional field but recommended.                                                                                                    |
| 6. Quantity              | Enter your invoice total (or total for each PO line). If the PO line's unit price does not equal \$1 you may need to enter fractional values when incrementally billing.                                                                                               |
| 7. Attachment            | Add (see directions below)                                                                                                    |

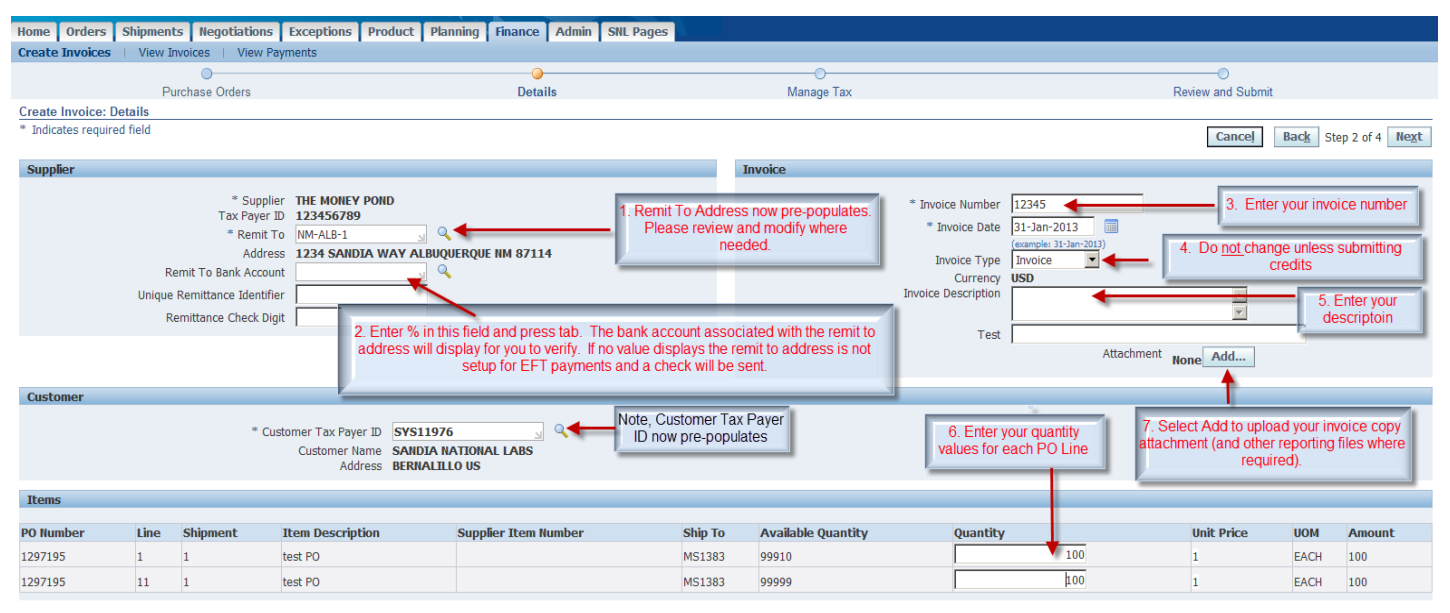

Cancel Back Step 2 of 4 Next

## Adding Attachments (Mandatory):

Oracle will allow attachment of most major file type. Please upload the invoice document you would otherwise mail to Sandia.

Add in a title and description if needed. Then, click 'Browse' to find file on your computer:

| Create Invoices   View Invoices       | View Payments |
|---------------------------------------|---------------|
| Finance: Create Invoices >            |               |
| Add Attachment                        |               |
|                                       |               |
| Attachment Summary Information        |               |
| Title<br>Description<br>Category From | n Supplier    |
| Define Attachment                     |               |
| benne / redennene                     |               |
| Type 💿 File                           | Browse        |
| O URL                                 |               |
| © ⊤ext                                |               |
|                                       | •             |

Once file is added, click 'Apply'. You can also choose 'Add Another' to add multiple attachments:

| Add Attachment                                                |                                   |
|---------------------------------------------------------------|-----------------------------------|
|                                                               | Cancel Add Another Apply          |
| Attachment Summary Information                                |                                   |
| Title                                                         | File found on desk                |
| Description                                                   | top.                              |
|                                                               |                                   |
| Category From Supplier                                        | Add Apothor if                    |
|                                                               |                                   |
| Define Attachment                                             | multiple attachments              |
|                                                               | are needed                        |
| Type  File C:\Users\cbailey\Desktop\warning.txt Browse Browse | are needed.                       |
| O URL                                                         |                                   |
| © Text ▲                                                      |                                   |
|                                                               | Apply to complete                 |
|                                                               | action and roturn to              |
|                                                               | action and return to              |
|                                                               | invoice screen.                   |
|                                                               |                                   |
| ,                                                             |                                   |
|                                                               |                                   |
|                                                               | Add Another Apply                 |
| Home Orders Shipments Negotiations SNI Pages Admin Finance I  | Home Logout Help Personalize Page |

## Click 'Next' on invoice screen to continue:

| Create Invo          | ices                    | View Invoice                                                                       | s   View Payments                                                                           |                              |                   |                           |                         |                                                                               |                          |                            |           |                 |
|----------------------|-------------------------|------------------------------------------------------------------------------------|---------------------------------------------------------------------------------------------|------------------------------|-------------------|---------------------------|-------------------------|-------------------------------------------------------------------------------|--------------------------|----------------------------|-----------|-----------------|
|                      | P                       | urchase Orde                                                                       | rs                                                                                          | Oetails                      |                   | Manage Tax                |                         |                                                                               | R                        | eview and Submit           |           |                 |
| Confirma<br>Attachme | nt testdo<br>ce: Deta   | c.txt has beer<br>ills                                                             | a added successfully but r                                                                  | iot committed; it would be c | ommitted when y   | ou commit the rest of the | e current trans         | action.                                                                       |                          |                            | 1         |                 |
| Cumplian             | equireu ii              | eiu                                                                                |                                                                                             |                              |                   | Tousing                   |                         |                                                                               | C                        | anceļ Bac <u>k</u>         | Step 2 of | 4 Ne <u>x</u> t |
| Supplier             | Rem<br>Jnique Re<br>Rem | * Su<br>Tax Pay<br>* Ren<br>Ad<br>it To Bank Ac<br>emittance Iden<br>ittance Check | pplier THE MONEY PON<br>ver ID 123123123<br>init To NM-ABQ-1<br>dress<br>count %<br>httfier |                              | List of<br>is now | Attachmer<br>v available. | * Invoice N<br>* Invoic | umber 12332<br>e Date 10-Jun-7<br>(example: :<br>Trype Invoice<br>usD<br>Test | 2011 (1)<br>55-May-2011) | <br>Attachment List.       | •<br>•    |                 |
| Customer<br>Items    | Line                    | * Cu                                                                               | stomer Tax Payer ID S<br>Customer Name<br>Address                                           | fs11976                      | Next t            | o Continue                | -                       | Quantity                                                                      |                          | Unit Price                 |           |                 |
| 1090208              | 1                       | 1                                                                                  | OAQA1 PO                                                                                    | Supplier Item Number         | SANDIA LAB        | 3S - ABQ 48.46557         |                         | Quantity                                                                      | 100                      | 1000                       | EACH 1    | 00000           |
|                      |                         |                                                                                    |                                                                                             |                              |                   |                           |                         |                                                                               | C                        | ance <u>l</u> Bac <u>k</u> | Step 2 d  | 4 <u>Nex</u> t  |

## Step 3 of 4 – Manage Tax:

#### Sandia is not using the Tax area of Oracle, but default steps require navigation through this area.

## Click Next without making any changes:

| Home Order       | s Shipme                                 | nts Ne                                                                         | gotiations SNL I                                                                        | Pages Admin Finance                                                                     |                     | 11                                                                                                    |                                                                                  |                         |                 |
|------------------|------------------------------------------|--------------------------------------------------------------------------------|-----------------------------------------------------------------------------------------|-----------------------------------------------------------------------------------------|---------------------|----------------------------------------------------------------------------------------------------|----------------------------------------------------------------------------------|-------------------------|-----------------|
| Create Invoice   | es   View                                | Invoices                                                                       | View Payments                                                                           |                                                                                         |                     |                                                                                                    |                                                                                  |                         |                 |
|                  | (                                        | )                                                                              |                                                                                         | O                                                                                       | (                   | )                                                                                                    |                                                                                  | )                       |                 |
|                  | Purchas                                  | e Orders                                                                       |                                                                                         | Details                                                                                 | Mana                | ge Tax                                                                                                    | Review an                                                                        | d Submit                |                 |
| Create Invoice   | e: Manage T                              | ax                                                                             |                                                                                         |                                                                                         |                     |                                                                                                    |                                                                                  |                         |                 |
|                  |                                          |                                                                                |                                                                                         |                                                                                         |                     | [                                                                                                    | Cancel Save Back Ste                                                             | ep 3 of 4 Ne <u>x</u> t | Sub <u>m</u> it |
| Supplier         |                                          |                                                                                |                                                                                         |                                                                                         | Invoice             |                                                                                                    |                                                                                  |                         |                 |
| Uni              | Remit To E<br>que Remittar<br>Remittance | * Supp<br>Tax Payer<br>* Remit<br>Addr<br>Bank Acco<br>nce Identi<br>e Check D | lier THE MONEY P<br>D 123123123<br>To NM-ABQ-1<br>ess<br>unt 1111551111<br>fier<br>igit | OND                                                                                     |                     | <ul> <li>* Invoice Numbé</li> <li>* Invoice Dat</li> <li>Invoice Typ</li> <li>* Current</li> <li>Invoice Description</li> </ul> | er 1234<br>te 10-Jun-2011<br>es Standard<br>cy USD<br>in Test<br>Attachment None |                         |                 |
| Customer         |                                          |                                                                                |                                                                                         |                                                                                         |                     |                                                                                                    |                                                                                  |                         |                 |
|                  |                                          | * Custo                                                                        | omer Tax Payer ID<br>Customer Name<br>Address                                           | SYS11976<br>SANDIA NATIONAL LABS<br>ACCOUNTS PAYABLE MS1385 PO BO)<br>ALBUQUERQUE 87185 | ( 5800              |                                                                                                    |                                                                                  |                         |                 |
| Summary Tax      | x Lines                                  |                                                                                |                                                                                         |                                                                                         |                     |                                                                                                    |                                                                                  |                         |                 |
| Calculate        |                                          |                                                                                |                                                                                         |                                                                                         |                     |                                                                                                    |                                                                                  |                         |                 |
| Summary Tax      | Line Numbe                               | er Tax Re                                                                      | gime Code Tax Tax                                                                       | x Status Code Tax Jurisdiction Code T                                                   | ax Rate Code Tax Ra | ate Tax Amount Line Statu                                                                                                    | IS                                                                               |                         |                 |
| No results found | d.                                       |                                                                                |                                                                                         |                                                                                         |                     |                                                                                                    |                                                                                  |                         |                 |
| Items            |                                          |                                                                                |                                                                                         |                                                                                         |                     |                                                                                                    |                                                                                  |                         |                 |
| PO Number        | Line Shi                                 | pment                                                                          | Item Description                                                                        | n Supplier Item Number                                                                  | Ship To             | Available Qty                                                                                                    | Quantity To Invoice UOM                                                          | Unit Price              | Amount          |
| 1090208          | 1 1                                      |                                                                                | OAQA1 PO                                                                                |                                                                                         | SANDIA LABS - ABQ   | 48.46557                                                                                                    | 1.00 EAC                                                                         | 1,000.00                | 1,000.00        |
|                  |                                          |                                                                                |                                                                                         |                                                                                         |                     |                                                                                                    |                                                                                  |                         |                 |

#### Step 4 of 4 – Review and Submit:

If all information is correct, click 'Submit'

| Create Invoices View Payments Purchase Orders Purchase Orders                                                                                                    | Home Orders                                                                                                    | Shipments Ne    | gotiations SNL Pages                  | Admin Finance                                                          |                   |                                                                                         |                                                                   |                                                |                                          |
|----------------------------------------------------------------------------------------------------|----------------------------------------------------------------------------------------------------|-----------------|---------------------------------------|------------------------------------------------------------------------|-------------------|-----------------------------------------------------------------------------------------|-------------------------------------------------------------------|------------------------------------------------|------------------------------------------|
| Purchase Orders       Details       Manage Tax       Review and Submit         Create Invoice: Review and Submit       Cancel       Save       Back       54 of 4       Save         Supplier       Tex Payer ID       123123123       Tex Payer ID       123123123       Tex Payer ID       123123123       Tex Payer ID       123123123       Tex Payer ID       123123123       Tex Payer ID       123123123       Tex Payer ID       123123123       Tex Payer ID       123123123       Tex Payer ID       123123123       Tex Payer ID       123123123       Tex Payer ID       123123123       Tex Payer ID       Standard       Tex Payer ID       Tex Payer ID <th>reate Invoices</th> <th>View Invoices</th> <th>View Payments</th> <th></th> <th></th> <th></th> <th></th> <th></th> <th></th>                                                                                                    | reate Invoices                                                                                                    | View Invoices   | View Payments                         |                                                                        |                   |                                                                                         |                                                                   |                                                |                                          |
| Purchase Orders     Details     Manage Tax     Review and Submit       Create Invoice: Review and Submit     Cancel     Save     Back     StopPler       Suppler                                                                                                    |                                                                                                    | 0               |                                       | 0                                                                      | 0                 |                                                                                         | <b>)</b>                                                          |                                                |                                          |
| Create Invoice: Review and Submit Supplier Supplier Suppl                                                                                                    | Purchase Orders Details                                                                                                    |                 |                                       | Manage Tax                                                             |                   | Review and Submit                                                                       |                                                                   |                                                |                                          |
| Supplier       * Supplier       * Supplier       THE MORE Y POND       * Invoice       * Invoice Number       1234       * Invoice Number       1234         Address       * Invoice Number       10-02011       Invoice Number       1234       * Invoice Number       1234         Numoice Pose       * Invoice Number       10-02011       Invoice Number       1234       * Invoice Number       1234         Numoice Pose       * Unrone Number       Standard       * Invoice Number       1234       * Invoice Number       1234         Numoice Pose       * Unrone Number       Standard       * Invoice Number       1234       * Invoice Number       1234         Standard       * Invoice Number       1234       * Invoice Number       1234       * Invoice Number       1234       * Invoice Number       1234       * Invoice Number       1234       * Invoice Number       1234       * Invoice Number       1234       * Invoice Number       1234       * Invoice Number       1234       * Invoice Number       Invoice Number       Invoice Number       1234       Invoice Number       1234       * Invoice Number       1234       * Invoice Number       1234       Invoice Number       1234       Invoice Number       1234       Invoice Number       1234       Invoice Numer       10                                                                                                    | Create Invoice: F                                                                                                    | Review and Subm | it                                    |                                                                        |                   |                                                                                         |                                                                   |                                                |                                          |
| Invoice         Invoice Voite       Invoice Voite                                                                                                    |                                                                                                    |                 |                                       |                                                                        |                   |                                                                                         | Cancel Save Bac                                                   | Ster 4 of 4                                    | Sub <u>m</u> it                          |
| <ul> <li>* Supplier THE MOREY POND<br/>TSR Payer ID<br/>Address</li> <li>* Invoice Number 1234</li> <li>* Invoice Number 1234</li> <li>* Invoice Number 1334</li> <li>* Invoice Number 1334</li> <li>* Invoice Number 1334</li> <li>* Invoice Number 1334</li> <li>* Invoice Number 1334</li> <li>* Invoice Number 1334</li> <li>* Invoice Number 1334</li> <li>* Supplier Tax Payer ID<br/>SYS11976</li> <li>Customer Tax Payer ID<br/>SYS11976</li> <li>Customer Tax Payer ID<br/>SANDIA LABS</li> <li>* Customer Tax Payer ID<br/>SANDIA LABS</li> <li>* Customer Tax Payer ID<br/>SANDIA LABS - ABQ</li> <li>* Invoice Summer 1344</li> <li>* Invoice Number 1344</li> <li>* Invoice Number 1344</li> <li>* Invoice Number 1344</li> <li>* Invoice Number 1344</li> <li>* Invoice Number 1344</li> <li>* Invoice Number 1344</li> <li>* Invoice Number 1344</li> <li>* Invoice Number 1344</li> <li>* Invoice Number 1344</li> <li>* Invoice Number 1445</li> <li>* Invoice Number 1445</li> <li>* Invoice Number</li></ul>                                                                                                    | Supplier                                                                                                    |                 |                                       |                                                                        | Invoice           |                                                                                         |                                                                   |                                                |                                          |
| Customer<br>* Customer Tax Payer ID<br>* Customer Name<br>SANDIA NATIONAL LABS<br>Address<br>Address<br>Accountrs PAYABLE MS1385 PO BOX 5800<br>ALBUQUERQUE 87185<br>Items<br>PO Number<br>Invoice UOM<br>I I DAQAI PO<br>SANDIA LABS - ABQ<br>48.46557<br>I.00 [ACH<br>I.00 [ACH<br>I. | * Supplier THE MONEY POND<br>Tax Payer ID 123123123<br>* Remit To NM-ABQ-1<br>Address<br>Remit To Bank Account 111551111<br>Unique Remitance Identifer<br>Remittance Check Digit |                 |                                       |                                                                        |                   | * Invoice Number<br>* Invoice Date<br>Invoice Type<br>* Currency<br>Invoice Description | 1234<br>10-Jun-2011<br>Standard<br>USD<br>Test<br>Attachment None |                                                |                                          |
| Items       Shipment       Item Description       Supplier Item Number       Ship To       Available Qty       Quantity To Invoice UOM       Unit Price       A         090208       1       1       0AQA1 PO       SANDIA LABS - ABQ       48.46557       1.00 EACH       1,000.00       1,         Invoice Summary       Items       Items       1,000       1,000.00       1,       1,000.00       1,                                                                                                    | Itoms                                                                                                    | * Custr         | Customer Name Address Address Address | 1976<br>DIA NATIONAL LABS<br>DUNTS PAYABLE MS1385 PO<br>IQUERQUE 87185 | BOX 5800          |                                                                                         |                                                                   |                                                |                                          |
| PO Number     Line     Shipment     Item Description     Supplier Item Number     Ship To     Available Qty     Quantity To Invoice UOM     Unit Price     A       1090208     1     1     0AQA1 PO     SANDIA LABS - ABQ     48.46557     1.00     EACH     1,000.00     1       Invoice Summary     Image: Comparison of the state of the state of the                                                                                                    | Items                                                                                                    |                 |                                       |                                                                        |                   |                                                                                         |                                                                   |                                                |                                          |
| 1090208  1  1  0AQA1 PO   5ANDIA LABS - ABQ  48.46557   1.00 [ACH   1,000.00   1.<br>Invoice Summary Items   1,00 Less Retainage Freight Miscellaneous                                                                                                    | PO Number I                                                                                                    | Line Shipment   | Item Description                      | Supplier Item Number                                                   | Ship To           | Available Qty                                                                           | Quantity To Invoice UOM                                           | Unit Price                                     | Amount                                   |
| Invoice Summary<br>Items 1,00<br>Less Retainage<br>Freight<br>Miscellaneous                                                                                                    | .090208                                                                                                    | 1 1             | OAQA1 PO                              |                                                                        | SANDIA LABS - ABQ | 48.46557                                                                                | 1.00 EACH                                                         | 1,000.00                                       | 1,000.00                                 |
|                                                                                                    | Invoice Summa                                                                                                    | iry             |                                       |                                                                        |                   |                                                                                         | Less Re<br>Miscell                                                | Items 1<br>tainage<br>Freight<br>aneous<br>Tax | L,000.00<br>0.00<br>0.00<br>0.00<br>0.00 |

You will receive a confirmation page. If you do not receive this page, your invoice has not been submitted.

Click 'Printable Page' to print a copy for your records (optional based on your business needs).

Click 'Create Another' to submit another invoice.

|                                                                                                    | Confirmation (invoice is submitted to Sandia)                                                            |
|----------------------------------------------------------------------------------------------------|----------------------------------------------------------------------------------------------------|
| Home Orders Shipments Negotiations SNL Pages Admin Finance                                                       | Printable Page (for your records)                                                                        |
| Create Invoices   View Invoices   View Payments                                                                  | Create Another (if another invoice is ready for                                                          |
| Purchase Orders Details                                                                                          |                                                                                                    |
| Confirmation                                                                                                    | Submity                                                                                                  |
| Invoice 1234 was submitted to our Accounts Payable department on 10-Jun-2011. The confirmation num<br>Home page. | er for this invoice is the invoice number. You can query its status by using Search by navigating to the |
| Invoice: 1234                                                                                                    |                                                                                                    |
|                                                                                                    | Printable Page Create Another                                                                            |

# Support:

Contact <a href="mailto:elinvoice@sandia.gov">elinvoice@sandia.gov</a>

If you are receiving a specific error, please send include details and a screenshot if possible.